- Mit Netzwerklizenz aktivieren

# Inhalt

| Geräte | - bzw. Computername bei Windows                              | .1 |
|--------|--------------------------------------------------------------|----|
| Geräte | - bzw. Computername bei Mac OS                               | .2 |
| Wie ak | tiviere ich die Software über den Lizenzserver?              | .3 |
| 1.     | Wenn Sie MAXQDA neu installieren:                            | .3 |
| 2.     | Wenn Sie MAXQDA mit einer Testlizenz verwendet haben:        | .4 |
| Haben  | Sie Probleme bei der Aktivierung oder beim Start von MAXQDA? | .5 |
| 1.     | Typsiche Error Codes                                         | .5 |
| 2.     | MacOS Gerätename                                             | .6 |
| 3.     | Kontakt                                                      | .6 |

#### - Mit Netzwerklizenz aktivieren

Die MAXQDA Leihlizenzen stehen aktuell nur noch als Netzwerklizenzen zur Verfügung. Da eine geringe Anzahl von Lizenzen vorhanden ist, müssen diese im Zugriff beschränkt werden.

Damit Sie Zugang zum Lizenzserver erhalten, muss Ihr Rechner als "Berechtigter" identifiziert werden.

Als die praktikabelste Lösung hat sich bisher die Identifikation über den Gerätenamen ergeben. Deswegen benötigt der Lizenzadministrator auch den Gerätenamen des Rechners, der Zugriff auf die Netzwerklizenz haben soll.

Den Namen Ihres Rechners können Sie wie folgt herausfinden und ändern:

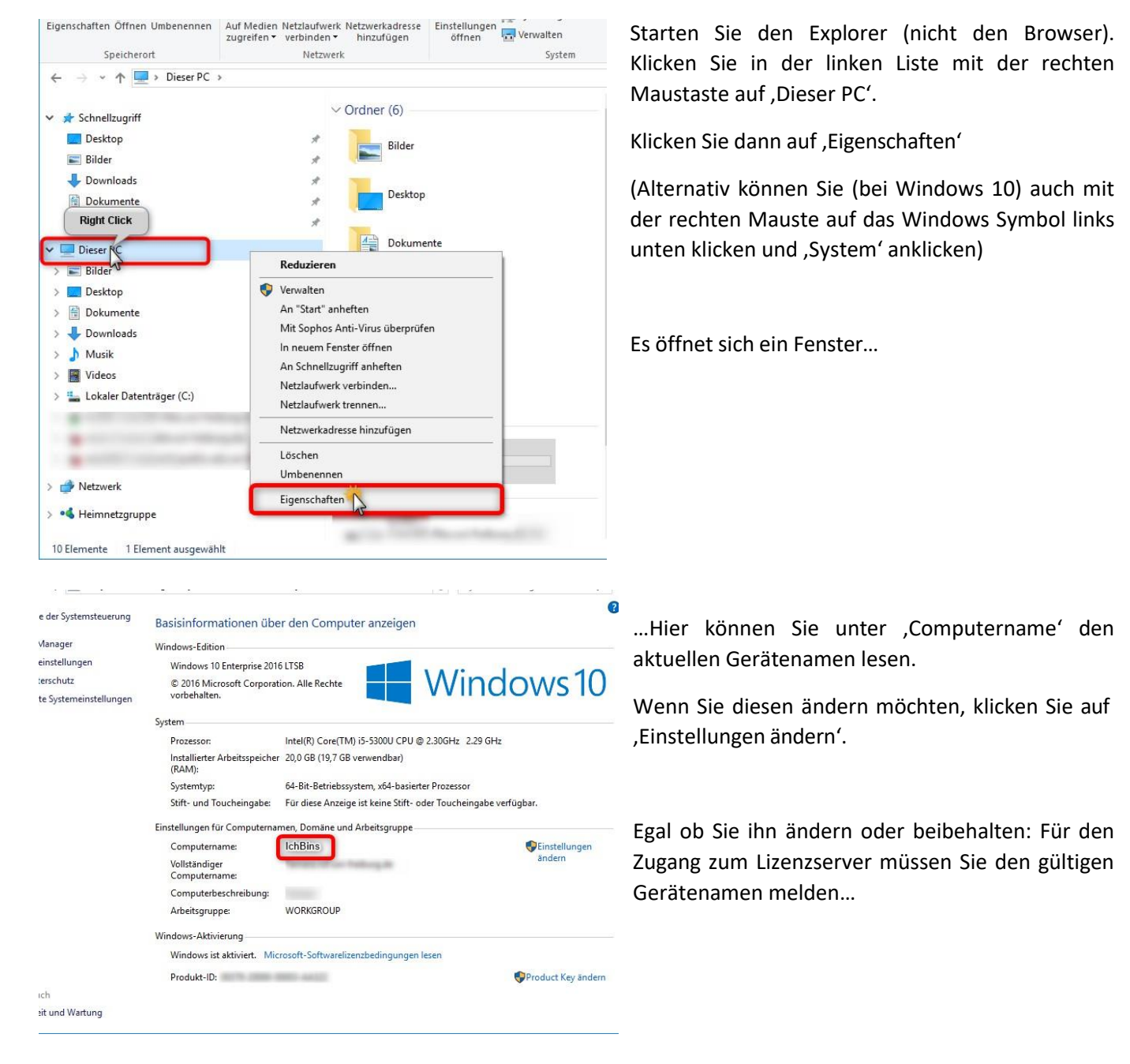

# Geräte- bzw. Computername bei Windows

- Mit Netzwerklizenz aktivieren

# Geräte- bzw. Computername bei Mac OS

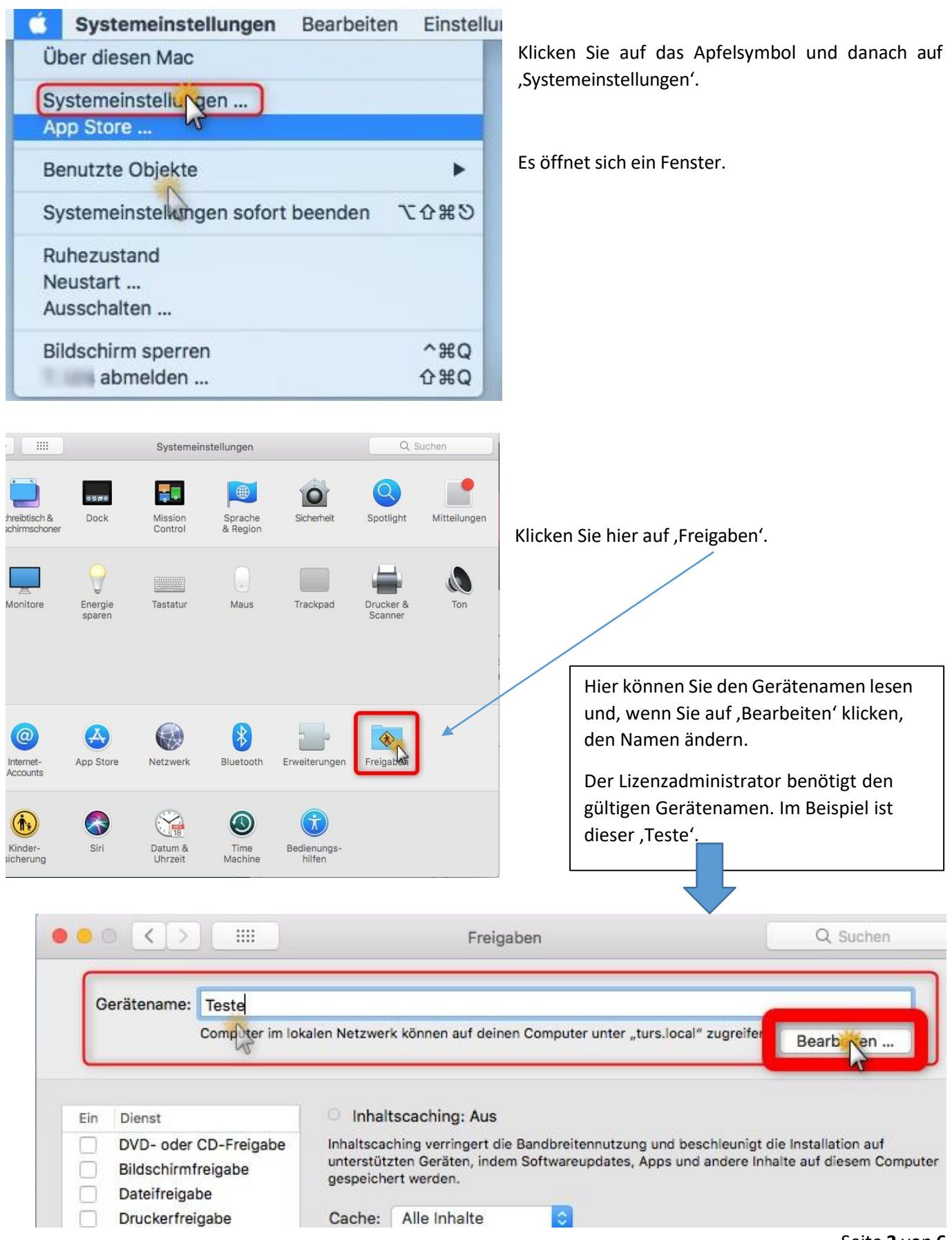

- Mit Netzwerklizenz aktivieren

# Wie aktiviere ich die Software über den Lizenzserver?

#### 1. Wenn Sie MAXQDA neu installieren:

Laden Sie MAXQDA auf einen User-Rechner herunter und führen Sie die Installation durch.
Downloadlink für Windows: <u>https://www.maxqda.de/download/MAXQDA24\_Setup.msi</u>
Downloadlink für macOS: <u>https://www.maxqda.de/download/MAXQDA24.dmg</u>

o

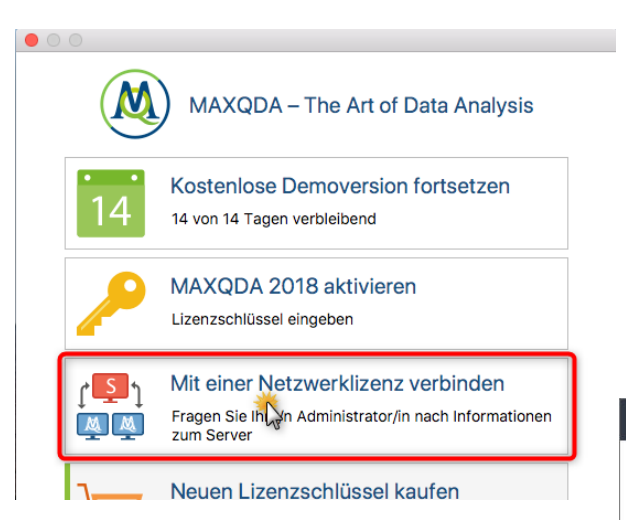

3. G eben Sie in dem nachfolgenden Dialog die Serveradresse

lizenz2.vm.uni-freiburg.de und den Port **21990** für den MAXQDA Netlic Service an.

4. Sie können jetzt alle verfügbaren Lizenzen des MAXQDA Netlic Service automatisch anzeigen lassen. Wählen Sie dann die gewünschte Lizenz anhand des Lizenznamens aus (**MAXQDA2024**). Alternativ können Sie den Lizenznamen auch manuell eingeben.

5. Klicken Sie anschließend auf "Verbinden" um die Lizenz zu beziehen.

6. Das Clientgerät ist nun bereit für die Nutzung der Lizenz.

7. D ie eingegebenen Daten, also Serveradresse, Port und Lizenzname, werden in einer Konfigurationsdatei vermerkt, sodass die ausgewählte Lizenz beim nächsten Start von MAXQDA wenn möglich automatisch bezogen wird. 2. Starten Sie MAXQDA nach der Installation und wählen Sie im Aktivierungsdialog

die Option "Mit einer Netzwerklizenz verbinden".

Klicken Sie auf , Mit einer Netzwerklizenz verbinden'.

Es öffnet sich ein Fenster...

| MAXQDA mit MAXQDA License Service verbinden X     |                    |                |               |  |  |
|---------------------------------------------------|--------------------|----------------|---------------|--|--|
| •                                                 | Mit einer Netzwerl | klizenz verbir | nden          |  |  |
| Serveradresse                                     | e de               |                |               |  |  |
| lizenz2.vm.uni-freibur                            | g.de               |                |               |  |  |
| Port<br>21990                                     | •                  |                |               |  |  |
| Lizenzname                                        |                    |                |               |  |  |
| O Automatisch nac                                 | h Lizenzen suchen  |                | Aktualisieren |  |  |
|                                                   |                    |                |               |  |  |
|                                                   |                    |                |               |  |  |
|                                                   |                    |                |               |  |  |
|                                                   |                    | _              |               |  |  |
| • Lizenzname (Groß- und Kleinschreibung beachten) |                    |                |               |  |  |
| MAXQDA2024                                        |                    |                |               |  |  |
|                                                   |                    |                |               |  |  |
|                                                   |                    |                |               |  |  |
|                                                   |                    | Verbinden      | Abbrechen     |  |  |

- Mit Netzwerklizenz aktivieren
- 2. Wenn Sie MAXQDA mit einer Testlizenz verwendet haben:

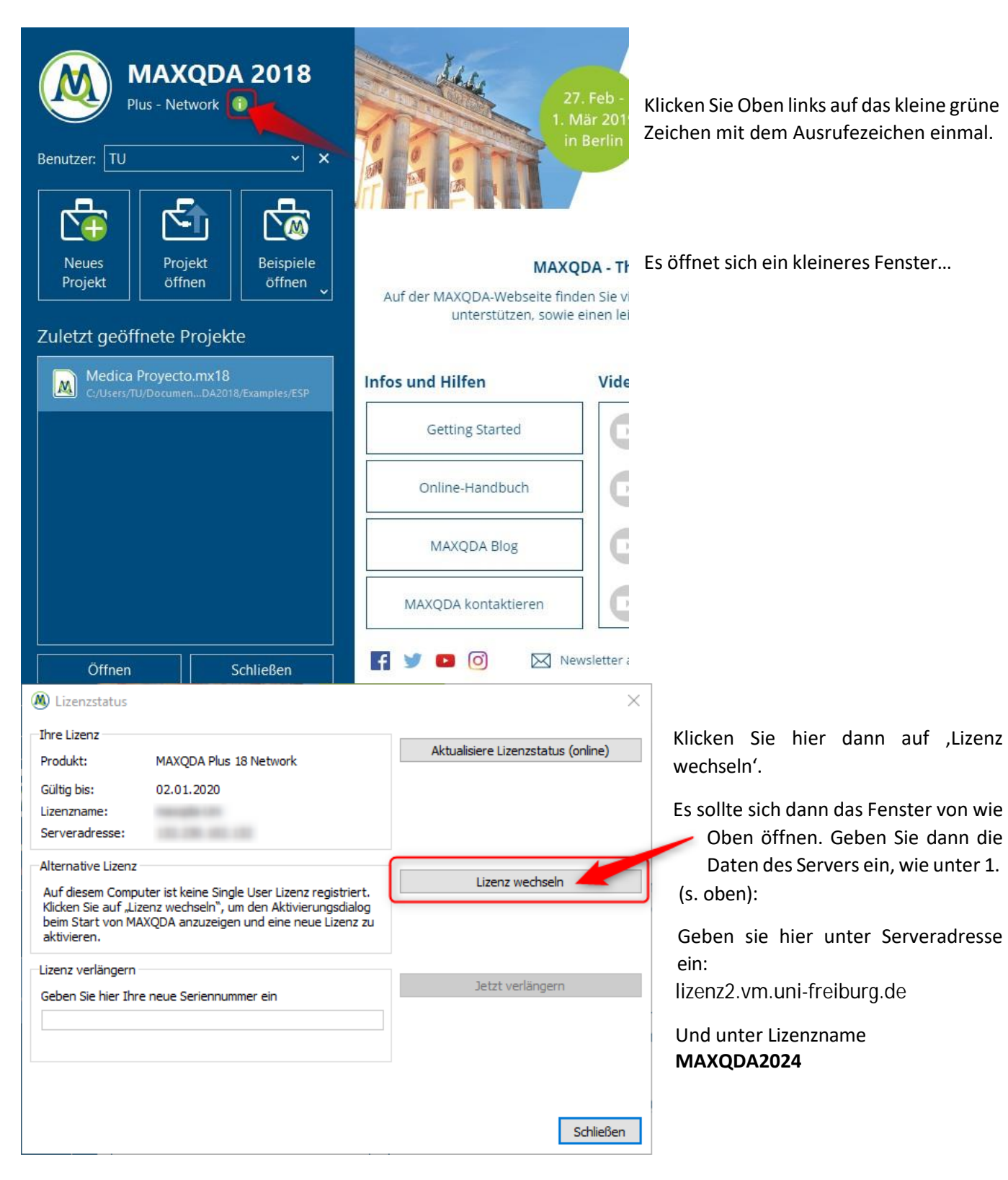

- Mit Netzwerklizenz aktivieren

# Haben Sie Probleme bei der Aktivierung oder beim Start von MAXQDA?

# 1. Typsiche Error Codes

| Fehler | Beschreibung                                                                                                    | Lösungsvorschlag                                                                                                    |  |
|--------|----------------------------------------------------------------------------------------------------|----------------------------------------------------------------------------------------------------|--|
| 102x3  | Im MAXQDA Netlic Service wurde keine<br>Lizenz mit dem angegebenen<br>Lizenznamen gefunden.                                                                                      | Bitte prüfen Sie den angegebenen<br>Lizenznamen auf Tippfehler.                                                                                                    |  |
| 102x7  | Das Client-Gerät nutzt die angegebene<br>Lizenz bereits in einer anderen Instanz<br>von MAXQDA. []                                                                               | Nutzen Sie die bereits geöffnete Instanz<br>von MAXQDA oder schließen Sie diese, um<br>die Lizenz in der neuen Instanz von<br>MAXQDA zu beziehen.                                                                                                    |  |
| 102x8  | Die angeforderte Lizenz ist nicht aktiviert<br>oder ungültig.                                                                                                    | Prüfen Sie, ob die angeforderte Lizenz<br>aktiviert wurde oder abgelaufen ist.<br>Entfernen Sie die Lizenz ggfs. aus dem<br>MAXQDA Netlic Service.                                                                                                    |  |
| 102x9  | Die angeforderte Lizenz ist keine Lizenz<br>für die verwendete Version von<br>MAXQDA.                                                                                            | Prüfen Sie bitte, welche Lizenz für die<br>entsprechende Version von MAXQDA<br>eingerichtet wurde und geben Sie diese<br>beim Bezug der Lizenz an.                                                                                                    |  |
| 102x10 | Das Client-Gerät ist nicht in der<br>Whitelist eingetragen bzw. kann nicht<br>mehr automatisch hinzugefügt werden<br>und hat daher keine Berechtigung zur<br>Nutzung der Lizenz. | Der gemeldete Gerätename wird nicht im<br>Lizenzserver gefunden oder Sie wurden aus<br>der Liste ausgetragen.<br>Wenn es sich um einen Fehler handelt,<br>prüfen Sie, ob Sie ein MacOS nutzen und<br>folgen Sie dieser Anleitung unter Punkt 2<br>oder wenden Sie sich an <u>lizenzen@rz.uni-</u><br><u>freiburg.de</u> .                                                                                                    |  |
| 104x15 | Die Verbindung zum MAXQDA Netlic<br>Service konnte nicht hergestellt werden<br>oder wurde getrennt.                                                                              | Prüfen Sie bitte Ihre Netzwerkverbindung<br>und die angegebene Serveradresse sowie<br>den Port.<br>Dieser Fehler erscheint vermehrt, wenn<br>Sie in "neuen" öffentlichen Netzen<br>verbunden sind. Diese könnten den<br>Zugriff auf den Lizenzserver blocken. Hier<br>könnte die Nutzung des Uni Freiburg VPN<br>Abhilfe schaffen. Ansonsten könnten Sie<br>sich an den lokalen Netzadministrator<br>wenden oder verbinden Sie sich mit<br>einem anderen Netz.<br>Ebenfalls ist möglich, dass es ein Problem<br>mit dem Lizenzserver gibt. Kontaktieren<br>Sie uns in diesem Fall. |  |

- Mit Netzwerklizenz aktivieren

#### 2. MacOS Gerätename

Wenn Sie Ihren Gerätenamen für Ihren Mac genannt haben, aber die Verbindung zum ersten Mal oder seit Neuestem nicht mehr funktioniert, erscheint meist der Error Code 102X10. Dies kann damit zusammenhängen, dass entweder ein Apostroph anders eingetragen ist, als in ihrem Mac hinterlegt oder Ihr Mac kommuniziert einen anderen (dynamischen) Gerätenamen nach Außen, als Ihnen angezeigt und von Ihnen gemeldet wurde. Dies kann man verhindern, indem man den Gerätenamen "festigt" und ggf. potentielle Apostrophe entfernt werden. Hierzu folgen Sie der nachfolgenden Anleitung:

1. Öffnen Sie die Systemeinstellungen und klicken Sie auf "Freigaben"/"Teilen" und öffnen Sie das Schloss, wenn Sie eines sehen können. Dann klicken Sie auf "Bearbeiten" oben rechts. <u>Entfernen</u> Sie dann den Haken bei "Dynamischen, globalen Hostnamen verwenden" und klicken Sie auf OK.

2. Öffnen Sie dann das Terminal. Dieses finden Sie unter Programme und dann Dienstprogramme.

3. Überprüfen Sie, ob der Name vor Ihrer Benutzererkennung, derselbe wie unter "Freigaben"/"Teilen" ist.

Falls das nicht der Fall sein sollte, geben Sie im Terminal ein: sudo scutil --set HostName <new hostname>

Setzen Sie statt <new hostname> den von Ihnen gemeldeten Rechnernamen ein, wie Sie meldeten. Also sudo scutil --set HostName YourName Macbook Pro

Drücken Sie dann Enter und bestätigen Sie dies mit Eingabe Ihres Passwortes und Enter. Lassen Sie sich nicht verunsichern, wenn Sie die Eingabe des Passwortes nicht sehen können. Beim Tippen wird das Passwort eingegeben, auch wenn sich der Cursor nicht bewegt.

- 4. Starten Sie den Rechner dann neu. Die Änderung sollte nun übernommen sein.
- 5. Starten Sie dann Maxqda. Falls wieder eine Fehlermeldung erscheinen sollte, geben Sie uns bitte per Mail Bescheid.

#### 6. Kontakt

Wenn Sie Probleme bei der Aktivierung haben, schreiben Sie an

lizenzen@rz.uni-freiburg.de.